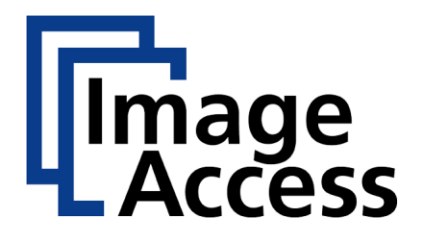

# WideTEK® 36/44/48

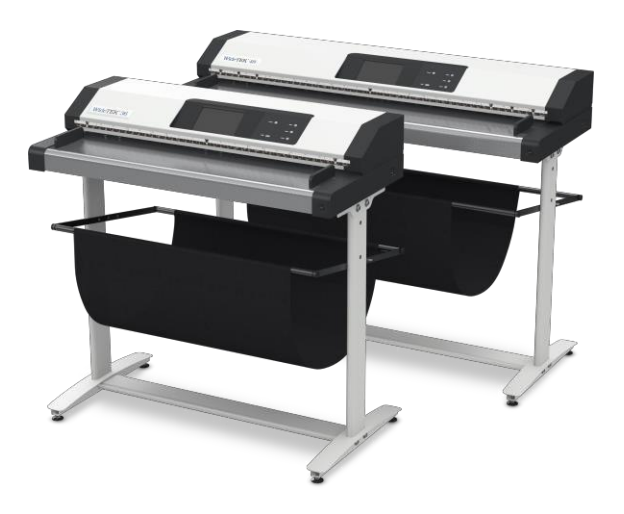

HƯỚNG DẫN CÀI ĐẶT

03/2020

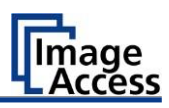

# Nội dung

| Thông tin về Hướng dẫn và Nhà sản xuất              | 4  |
|-----------------------------------------------------|----|
| Giữ hướng dẫn với máy quét                          | 4  |
| Đặc điểm thiết kế trong văn bản                     | 5  |
| Đặc điểm thiết kế trong ảnh                         | 5  |
| Associated Documents                                | 6  |
| Copyright                                           | 6  |
| Dữ liệu liên hệ của nhà sản xuất tại Đức            | 6  |
| Hỗ trợ kỹ thuật                                     | 6  |
| Dữ liệu liên hệ của Nhà sản xuất tại Hoa Kỳ         | 6  |
| Sự an toàn                                          | 7  |
| Mục đích sử dụng                                    | 7  |
| Thông tin an toàn cơ bản                            | 7  |
| Tránh thiệt hại tài sản và trục trặc                | 8  |
| Trách nhiệm của chủ đầu tư                          | 9  |
| Trình độ nhân viên                                  | 9  |
| Đặc điểm thiết kế của thông báo cảnh báo            | 10 |
| Định dạng thông tin liên quan đến thiệt hại tài sản | 10 |
| Mô tả Dự định sử dụng                               | 11 |
| Mục đích và chức năng                               | 11 |
| WideTEK 36 Overview                                 | 11 |
| WideTEK 44 Overview                                 | 12 |
| WideTEK 48 Overview                                 | 13 |
| Xem phía sau                                        | 14 |
| Menu cài đặt Tổng quan Màn hình                     | 15 |
| Bảng đánh giá                                       | 16 |
| Chuẩn bị cho việc thiết lập                         | 19 |
| Connect the Power Supply                            | 19 |
| Establish the Network Connection                    | 19 |
| Positioning the Scanner on the Optional Floor Stand | 20 |

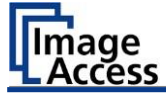

| ł   | Kết nối công tắc chân tùy chọn               | 20 |
|-----|----------------------------------------------|----|
| ł   | Kết nối màn hình tùy chọn                    | 21 |
| ł   | Kết nối màn hình cảm ứng tùy chọn            | 22 |
| E   | Bật máy quét                                 | 23 |
| 1   | Tắt máy quét                                 | 25 |
| Thư | 'c hiện cài đặt                              | 27 |
|     | Thay đổi menu ngôn ngữ                       | 27 |
| ł   | Kích hoạt Menu Cài đặt                       | 29 |
| ٦   | Thực hiện cân bằng trắng                     | 33 |
| (   | Chỉ định địa chỉ IP                          | 42 |
| 9   | Sửa đổi cài đặt người dùng                   | 51 |
| f   | Đặt thời gian và ngày                        | 59 |
| ٦   | Thực hiện Test Suite                         | 64 |
| ł   | Kiểm tra màn hình cảm ứng                    | 69 |
| Thô | ng số kỹ thuật                               | 71 |
| ٦   | Thông số kỹ thuật máy quét WideTEK® 36/44/48 | 71 |
| f   | Diều kiện môi trường xung quanh              | 74 |
| [   | Dữ liệu điện                                 | 74 |
| 1   | Thông số kỹ thuật tài liệu                   | 75 |
|     | Kích thước và trọng lượng WideTEK® 36        | 75 |
|     | Kích thước và trọng lượng WideTEK® 44/48     | 76 |
|     |                                              |    |

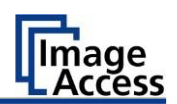

# Thông tin về Hướng dẫn và Nhà sản xuất

Các hướng dẫn này chỉ cho bạn cách chuẩn bị và thực hiện cài đặt một cách an toàn cho máy quét định dạng rộng WideTEK<sup>®</sup> 36/44/48. Máy quét WideTEK<sup>®</sup> 36/44/48 sau đây được gọi là "Máy quét".

Trong các hướng dẫn này, nút bắt đầu được gọi là "nút nguồn".

#### Giữ hướng dẫn với máy quét

Các hướng dẫn này là một phần của máy quét.

- > Luôn luôn lưu trữ các hướng dẫn này cùng với máy quét.
- Đảm bảo rằng các hướng dẫn có sẵn cho người dùng.
- Gửi kèm theo hướng dẫn khi bạn bán máy quét hoặc chuyển nó theo bất kỳ cách nào khác.

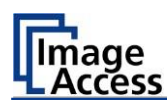

## Đặc điểm thiết kế trong văn bản

Nhiều đoạn văn bản trong các hướng dẫn này đã được định dạng để chỉ ra các yếu tố cụ thể, như được minh họa dưới đây:

Văn bản bình thường NÚT CỦA TRANG MÀN HÌNH " Tên menu "

Các bước hành động

• Bảng liệt kê cấp độ đầu tiên

Tài liệu tham khảo chéo

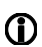

Mẹo chứa thông tin bổ sung, chẳng hạn như thông tin đặc biệt để chuẩn bị và thực hiện thiết lập.

## Đặc điểm thiết kế trong ảnh

Trong đó một tham chiếu được tạo cho các thành phần trong chú giải hoặc trong văn bản, chúng được đánh dấu bằng một số (1).

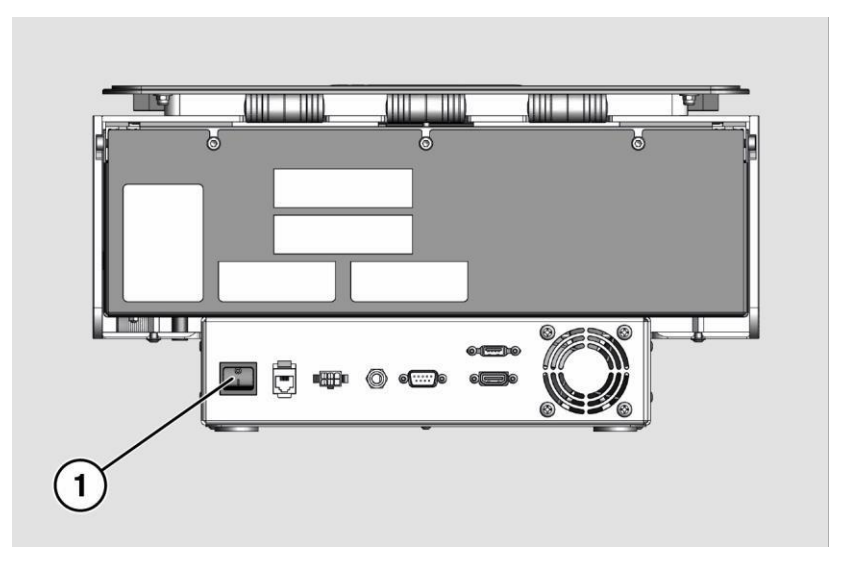

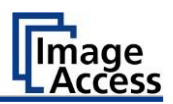

#### Các tài liệu liên quan

Ngoài các hướng dẫn này, các tài liệu khác liên quan đến hoạt động của máy quét bao gồm:

- Hướng dẫn giải nén và đóng gói lại
- Thông tin pháp lý (Tuyên bố về sự phù hợp, Tuyên bố của FCC, Giấy chứng nhận an toàn & EMI, RoHS, v.v.).

#### Copyright

Các hướng dẫn này chứa thông tin thuộc bản quyền. Các hướng dẫn này không được sao chép dưới mọi hình thức, được in, quay phim, chỉnh sửa, sao chép hoặc phân phối, toàn bộ hoặc một phần, mà không có sự cho phép trước bằng văn bản từ Image Access GmbH. © Image Access GmbH 2017 Đã đăng ký Bản quyền.

## Dữ liệu liên hệ của nhà sản xuất tại Đức.

Image Access GmbH Hatzfelderstraße 161-163 42281 Wuppertal Phone: +49-202-27058-0 E-Mail: documentation@imageaccess.de Internet address: www.imageaccess.de

## Hỗ trợ kỹ thuật

Có thể liên hệ với bộ phận hỗ trợ kỹ thuật của Image Access tại địa chỉ email: support@imageaccess.de.

## Dữ liệu liên hệ của Nhà sản xuất tại Hoa Kỳ.

Image Access LP 745 Duffy Drive, Unit D Crystal Lake IL 60014 Phone: +1-779-220-4662 E-Mail: support@imageaccess.us Internet address: www.imageaccess.us

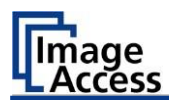

## Sự an toàn

#### Mục đích sử dụng

Máy quét được sử dụng để quét hình ảnh và tài liệu. Các tài liệu phải tuân thủ các đặc điểm được mô tả trong thông số kỹ thuật. Máy quét được thiết kế để sử dụng trong các không gian kín trong khu vực thương mại.

Mục đích sử dụng cũng bao gồm quan sát và làm theo tất cả các thông tin được cung cấp trong các hướng dẫn này, đặc biệt là các hướng dẫn an toàn. Bất kỳ việc sử dụng nào khác được coi là không phù hợp và sẽ làm mất hiệu lực của các yêu cầu bảo hành và trách nhiệm pháp lý.

#### Điều kiện môi trường xung quanh

Đảm bảo rằng máy quét được sử dụng riêng trong các điều kiện môi trường sau đây:

- Nhiệt độ môi trường trong khi vận hành: +5 °C to +40 °C
- Nhiệt độ bảo quản: 0 °C to +60 °C
- Độ ẩm tương đối: 20 to 80%, không ngưng tụ
- Đảm bảo rằng máy quét không tiếp xúc với ánh sáng mặt trời trực tiếp.

#### Thông tin an toàn cơ bản

#### Tránh chấn thương hoặc tử vong do điện giật

- Không bao giờ mở vỏ của máy quét.
- Không để máy quét tiếp xúc hoặc nhỏ giọt nước và không đặt bất kỳ bình chứa chất lỏng nào trên máy quét. Chất lỏng thâm nhập có thể làm hỏng máy quét.
- Không chèn các đối tượng qua các khe hoặc khe hở hiện có vào bên trong máy quét.

#### An toàn

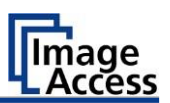

- Chỉ kết nối máy quét với phích cắm của bộ chuyển đổi (adapter) AC được cung cấp với ổ cắm được lắp đặt và nối đất chuyên nghiệp.
- Không sử dụng bộ chuyển đổi AC nếu vỏ của nguồn điện hoặc cáp bị hỏng. Trong trường hợp này, thay thế nguồn điện bằng nguồn điện cùng loại.
- Không sử dụng máy quét nếu nó bị hư hại rõ ràng. Trong trường hợp này, rút dây nguồn khỏi ổ cắm trên tường. Liên hệ Hỗ trợ kỹ thuật truy cập hình ảnh, xem phần Hỗ trợ kỹ thuật bắt đầu từ trang 6.

#### Tránh bỏng

- Không che các lỗ hở hiện có trong vỏ máy quét. Chúng phục vụ để thông gió. Che các lỗ có thể gây ra quá nóng.
- Không đặt máy quét trước các thiết bị điều hòa không khí, tạo ra nhiệt độ cao.

#### Tránh gãy xương, nhiễm trùng và bầm tím

Lắp đặt cáp không đúng có thể gây vấp.

Đặt cáp kết nối để không ai có thể vấp phải chúng.

Máy quét nặng từ 41 đến 53 kg, tùy thuộc vào kiểu máy.

- > Chỉ mang theo máy quét với người thứ hai khiêng cùng.
- Chỉ đặt máy quét trên bề mặt ổn định, bằng phẳng và không rung, có đủ cường độ cho trọng lượng của máy quét.

#### Tránh thiệt hại tài sản và trục trặc

- Đảm bảo thông gió đầy đủ để tuân thủ các điều kiện môi trường.
- Không đặt máy quét trong vùng lân cận của thiết bị phát ra bức xạ điện từ mạnh.
- Luôn đặt máy quét trên bàn phù hợp, ổn định hoặc chân giá đỡ tùy chọn.
- Đừng dựa vào máy quét.
- Đảm bảo rằng độ dày của vật liệu được quét không vượt quá 2,5 mm.
- Không sử dụng bất kỳ chất tẩy rửa có chứa chất phụ gia mài mòn, dung môi hoặc axit. Sử dụng một miếng vải sợi nhỏ ẩm.
- Vận hành màn hình cảm ứng chỉ bằng ngón tay của bạn. Các đối tượng khác có thể làm hỏng màn hình cảm ứng.

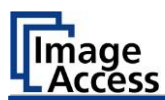

## Trách nhiệm của chủ đầu tư

Chủ sở hữu máy quét phải đảm bảo rằng chỉ những người có trình độ mới thực hiện thiết lập máy quét.

#### Trình độ nhân viên

Nhân viên thực hiện cài đặt máy quét phải có kiến thức trong việc cài đặt, kết nối và đưa các phụ kiện máy tính vào hoạt động.

An toàn

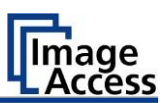

## Đặc điểm thiết kế của thông báo cảnh báo

Trong các hướng dẫn này, thông tin cảnh báo sau có thể được tìm thấy:

# CẢNH BÁO

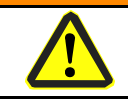

Thông báo với từ CẢNH BÁO cảnh báo về tình huống nguy hiểm có thể dẫn đến tử vong hoặc thương tích nghiêm trong.

## THẬN TRỌNG

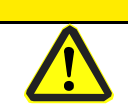

Thông báo với từ THẬN TRỌNG cảnh báo về tình huống có thể dẫn đến thương tích nhẹ hoặc trung bình.

Các biểu tượng sau đây được sử dụng trong các cảnh báo:

#### Biểu tượng

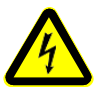

Nguy hiểm từ điện giật

Giải trình

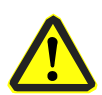

Biểu tượng nguy hiểm chung

## Định dạng thông tin liên quan đến thiệt hại tài sản

| CHÚ Ý!                                                                           |
|----------------------------------------------------------------------------------|
| Những thông báo này cảnh báo các tình huống có thể dẫn<br>đến thiệt hại tài sản. |

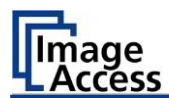

# Sự miêu tả

#### Mục đích và chức năng

Máy quét được sử dụng để quét hình ảnh và tài liệu. Nó được thiết kế để sử dụng trong các không gian kín trong khu vực thương mại. Mục đích sử dụng cũng bao gồm quan sát và làm theo tất cả các hướng dẫn trong các hướng dẫn này, đặc biệt là các hướng dẫn an toàn. Bất kỳ việc sử dụng nào khác được coi là không phù hợp và sẽ làm mất hiệu lực của các yêu cầu bảo hành và trách nhiệm pháp lý.

# 

#### WideTEK 36 Overview

| No. | No. Name                       |  |
|-----|--------------------------------|--|
| 1   | Vận chuyển tài liệu            |  |
| 2   | 2 Màn hình cảm ứng             |  |
| 3   | 3 Nút Nguồn                    |  |
| 4   | 4 Công tắc nguồn chính         |  |
| 5   | 5 Transport guides - Chặn giấy |  |

Sự miêu tả

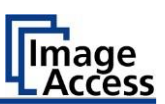

#### WideTEK 44 Overview

| No.    | Name                     |
|--------|--------------------------|
| 1      | Vận chuyển tài liệu      |
|        |                          |
| 2      | Màn cảm ứng              |
| 2<br>3 | Màn cảm ứng<br>Nút Nguồn |

Transport guides - Chặn giấy

Máy quét WideTEK 44 có thể được mở rộng thành WideTEK 48 bằng cách mua phần mềm tùy chọn.

5

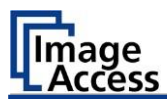

#### WideTEK 48 Overview

| No. | Name                         |
|-----|------------------------------|
| 1   | Vận chuyển tài liệu          |
| 2   | Màn cảm ứng                  |
| 3   | Nút Nguồn                    |
| 4   | Công tắc nguồn chính         |
| 5   | Transport guides - Chặn giấy |

#### Sự miêu tả

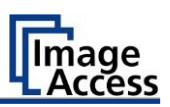

#### Xem phía sau

Sơ đồ sau đây cho thấy hình ảnh phía sau của model WideTEK<sup>®</sup> 36.

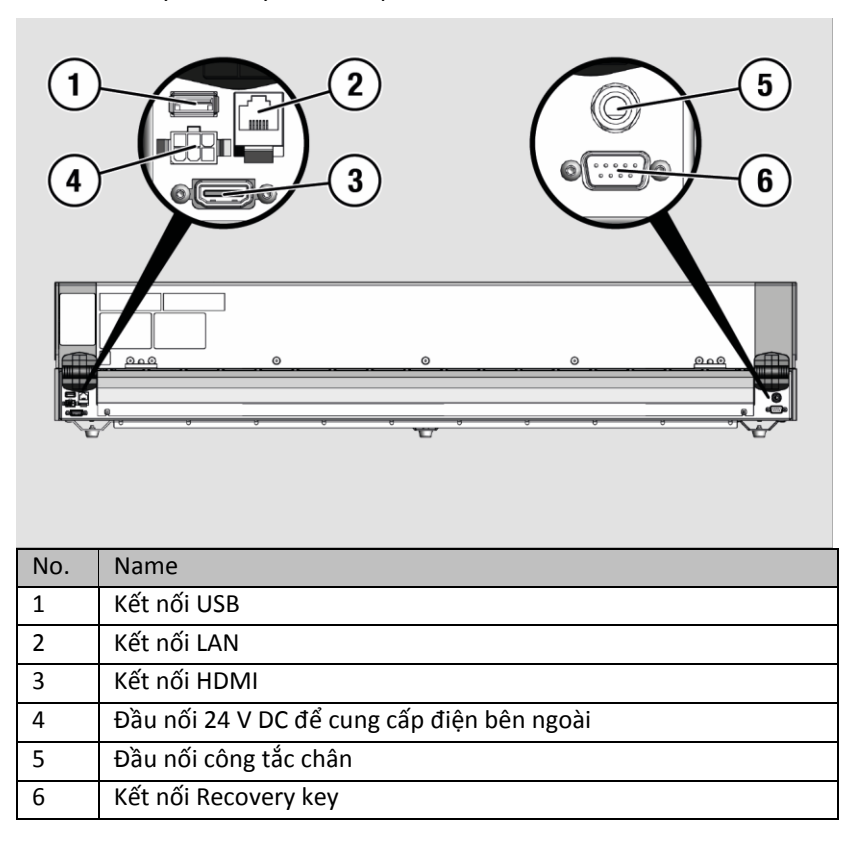

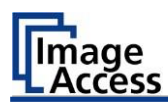

#### Tổng quan Màn hình Menu cài đặt

| (    | 1                  | 2                         |                   | 3              | 4   |
|------|--------------------|---------------------------|-------------------|----------------|-----|
|      |                    | S2N Setup N               | Menu              | Exit           |     |
| ,    | White Balance      | Test Suite                | IP Address        | <b>a</b> -     | (5) |
|      | User Settings      | Time and Date             | Touchscreen Test  | -              | 6   |
| WT44 | 9                  | e7d   192.168.<br>8       | .1.50   Firmwar   | eVersion: X.XX |     |
| No.  | Name               |                           |                   |                |     |
| 1    | Các nút và tham số |                           |                   |                |     |
| 2    | Menu name          |                           |                   |                |     |
| 3    | Hiên thị trực      | c tuyên help <sup>1</sup> |                   |                |     |
| 4    | Nút để rời n       | nenu cài đặt đến          | màn hình bắt đ    | lầu            |     |
| 5    | Nút để lái tà      | ii liệu về phía trư       | ớc trong máy q    | uét            |     |
| 6    | Nút để lái tà      | ii liệu lùi trong m       | áy quét (tua lại) | ).             |     |
| 7    | Phiên bản Fi       | irmware                   |                   |                |     |
| 8    | Địa chỉ IP         |                           |                   |                |     |
| 9    | Serial numb        | er                        |                   |                |     |

<sup>1</sup> Hiển thị trợ giúp trực tuyến chỉ khả dụng khi màn hình cảm ứng thứ hai được kết nối với máy quét. Sự miêu tả

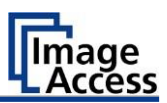

## Bảng đánh giá

Bảng đánh giá được gắn vào mặt sau của máy quét. Hình dưới đây cho thấy bảng xếp hang WideTEK® 36.

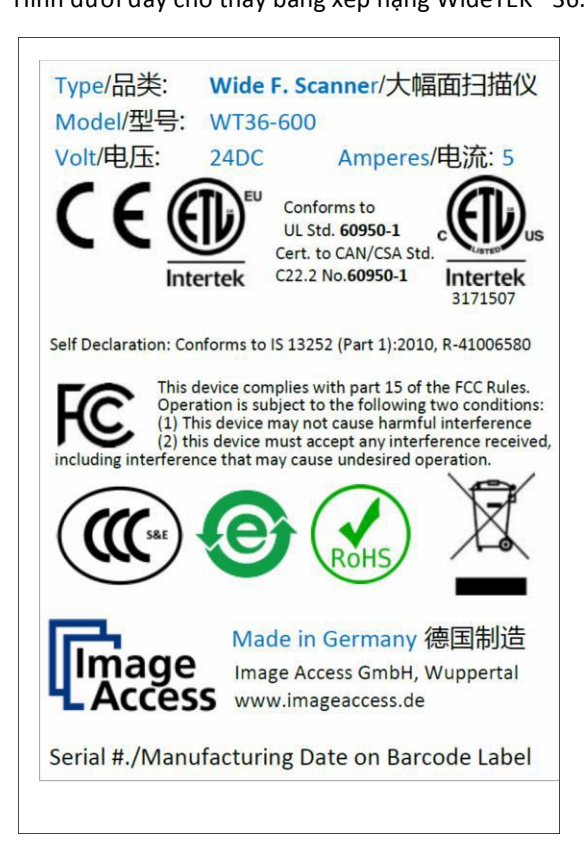

Image Access

Hình dưới đây cho thấy bảng xếp hạng WideTEK<sup>®</sup> 44.

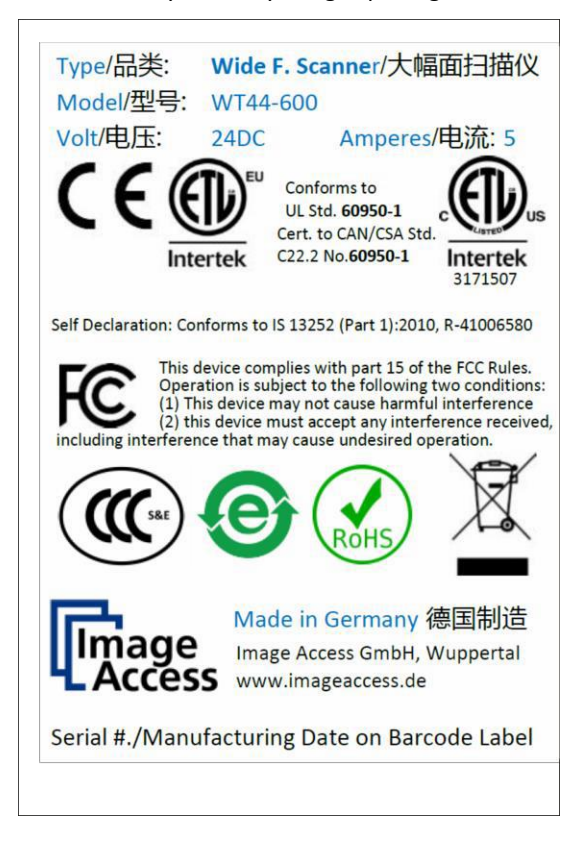

Sư miêu tả

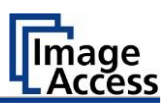

Hình dưới đây cho thấy bảng xếp hạng WideTEK<sup>®</sup> 48.

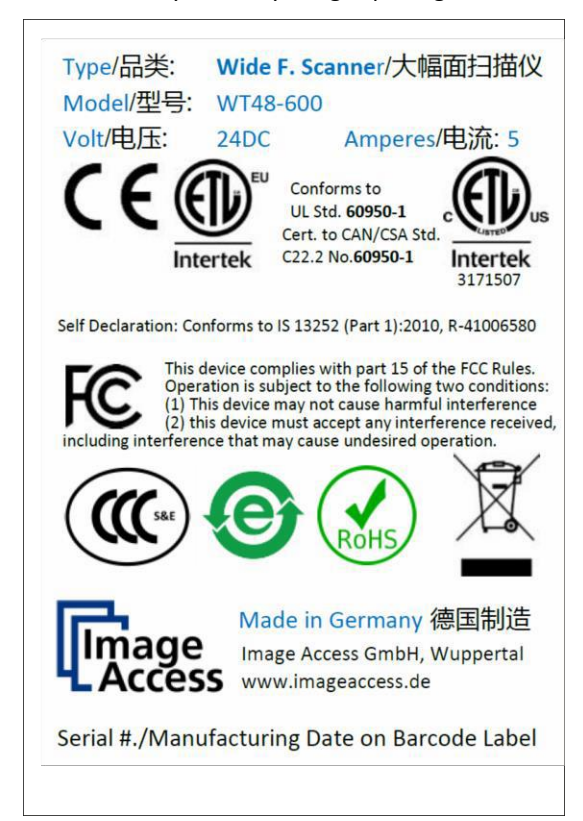

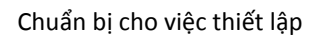

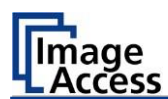

# Chuẩn bị cho việc thiết lập

## Kết nối nguồn điện

| CẢNH BÁO                                                                                                    |
|----------------------------------------------------------------------------------------------------|
| <ul> <li>Nguy cơ điện giật do kết nối không chính xác.</li> <li>Đảm bảo rằng ổ cắm điện dành cho kết nối được<br/>nối đất đúng cách.</li> <li>Đảm bảo rằng ổ cắm điện dành cho kết nối của<br/>máy quét được hợp nhất đúng cách.</li> </ul> |

#### THẬN TRỌNG

Việc đặt cáp kết nối không chính xác có thể gây ra vấp ngã. Gãy xương, nhiễm trùng và bầm tím có thể là kết quả.

Đặt cáp kết nối để không ai có thể vấp phải chúng.

Để kết nối nguồn điện, hãy tiến hành như sau:

- Đảm bảo rằng công tắc chính của máy quét đã tắt (vị trí 0).
- Chỉ sử dụng bộ chuyển đổi AC và dây nguồn được cung cấp.
- Đảm bảo dây nguồn không bị hỏng.
- Kết nối đầu nối từ nguồn điện với đầu nối 24 V DC được liên kết ở mặt sau của máy quét.
- Nếu chưa được thực hiện, hãy kết nối cáp nguồn được cung cấp với đầu nối được liên kết trên nguồn điện.
- Kết nối phích cắm nguồn của nguồn điện với ổ cắm điện của điện áp chính xác (100-240 VAC).

#### Thiết lập kết nối mạng

#### **THẬN TRỌNG**

Việc đặt cáp kết nối không chính xác có thể gây ra vấp ngã.
Gãy xương, nhiễm trùng và bầm tím có thể là kết quả.
Đặt cáp kết nối để không ai có thể vấp phải chúng.

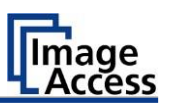

Để thiết lập kết nối mạng, hãy tiến hành như sau:

- Kết nối một phích cắm của cáp mạng kèm theo với ổ cắm đầu nối mạng ở mặt sau của máy quét.
- Kết nối phích cắm thứ hai với ổ cắm mạng của mạng hiện có.

#### Định vị máy quét trên chân giá đỡ sàn tùy chọn

| THẬN TRỌNG                                                                                                    |
|----------------------------------------------------------------------------------------------------|
| <ul> <li>Máy quét nặng từ 41 kg đến 53 kg, tùy thuộc vào kiểu máy.</li> <li>Chỉ mang theo máy quét với sự trớ giúp của người thứ hai.</li> <li>Đảm bảo rằng máy quét được đặt chắc chắn để nó không bị đổ.</li> </ul> |

Để định vị máy quét trên chân giá đỡ sàn tùy chọn, hãy tiến hành như sau:

- Lắp ráp giá đỡ sàn theo hướng dẫn lắp ráp giá đỡ sàn.
- Định vị máy quét trên giá đỡ sàn như được mô tả trong hướng dẫn lắp ráp giá đỡ sàn đi kèm.

## Kết nối công tắc chân tùy chọn

#### THẬN TRỌNG

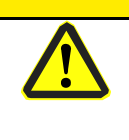

Việc đặt cáp kết nối không chính xác có thể gây ra vấp ngã.
Gãy xương, nhiễm trùng và bầm tím có thể là kết quả.
Đặt cáp kết nối để không ai có thể vấp phải chúng.

Để kết nối công tắc chân tùy chọn, hãy tiến hành như sau:

Kết nối phích cắm của công tắc chân với ổ cắm đầu nối cho công tắc chân, nằm ở mặt sau của máy quét.

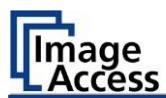

#### Kết nối màn hình tùy chọn

#### THẬN TRỌNG

Việc đặt cáp kết nối không chính xác có thể gây ra vấp ngã.
Gãy xương, nhiễm trùng và bầm tím có thể là kết quả.
➢ Đặt cáp kết nối để không ai có thể vấp phải chúng.

Để kết nối màn hình tùy chọn, hãy tiến hành như sau:

Kết nối phích cắm đầu nối HDMI của màn hình với ổ cắm đầu nối HDMI, nằm ở mặt sau của máy quét.

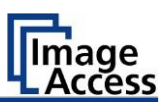

## Kết nối màn hình cảm ứng tùy chọn

#### THẬN TRỌNG

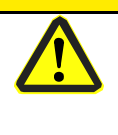

Việc đặt cáp kết nối không chính xác có thể gây ra vấp ngã.
Gãy xương, nhiễm trùng và bầm tím có thể là kết quả.
Đặt cáp kết nối để không ai có thể vấp phải chúng.

Để kết nối màn hình cảm ứng tùy chọn, hãy tiến hành như sau:

- Kết nối phích cắm đầu nối HDMI của màn hình cảm ứng với ổ cắm đầu nối HDMI, nằm ở mặt sau của máy quét.
- Kết nối phích cắm đầu nối USB của màn hình cảm ứng với ổ cắm đầu nối USB, nằm ở mặt sau của máy quét.

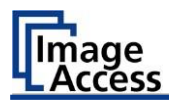

#### Bật máy quét

Để bật máy quét, hãy tiến hành như sau:

> Nhấn nút Công tắc nguồn chính (1) đến vị trí "I".

Sơ đồ sau cho thấy máy quét model WideTEK® 36.

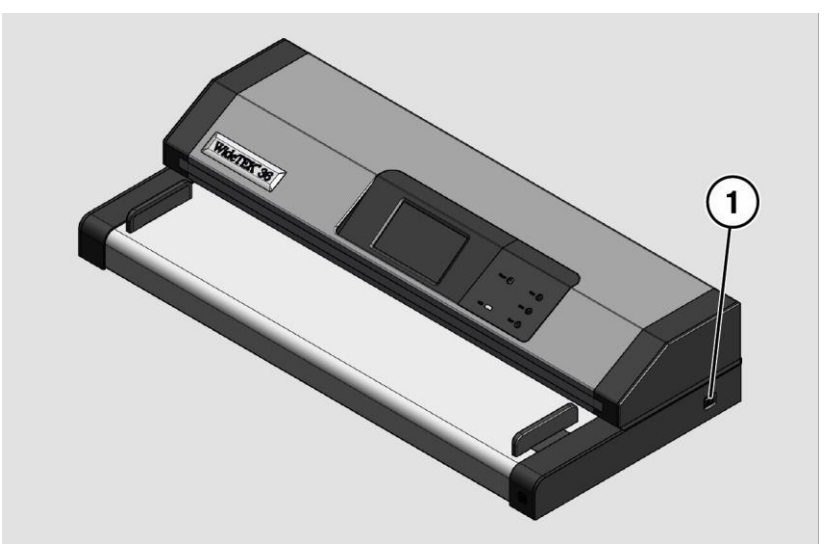

Máy quét ở chế độ chờ. Công tắc nguồn được chiếu sáng màu đỏ.

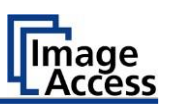

Để khởi động máy quét từ chế độ chờ, hãy tiến hành như sau:

Nhấn nút nguồn **power** sáng màu đỏ.

Nút nguồn sáng lên màu xanh lam.

Máy quét thực hiện kiểm tra hệ thống. Sau một thời gian chờ đợi, "Màn hình bắt đầu" được hiển thị bằng tiếng Anh.

|           | Select A  | nulication | ۵      |
|-----------|-----------|------------|--------|
|           | SeasyScan | ScanWizard | 0-     |
|           |           |            |        |
| (english) |           | Shu        | ıtdown |

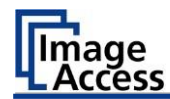

## Tắt máy quét

Để chuyển máy quét sang chế độ chờ sau khi thực hiện thiết lập, hãy tiến hành như sau:

Trên màn hình "Màn hình bắt đầu", chạm vào SHUTDOWN (1).

| 76       | Select Ap | plication  | 9 |
|----------|-----------|------------|---|
|          | EasyScan  | ScanWizard |   |
|          |           |            |   |
| (english | )         | Shut       | ) |

Xác nhận với YES.

Máy quét tắt. Quá trình này có thể mất tới 40 giây. Nút nguồn sáng lên màu đỏ. Máy quét ở chế độ chờ.

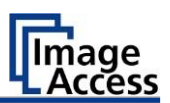

Hoặc, chuyển máy quét sang chế độ chờ như sau:

- Nhấn nút nguồn được chiếu sáng màu xanh và giữ nó trong sáu
  - giây. Máy quét tắt. Quá trình này có thể mất tới 40 giây.

Nút nguồn sáng lên màu đỏ. Máy quét ở chế độ chờ.

Để tắt máy quét trong thời gian dài hơn, hãy tiến hành như sau:

- Đảm bảo rằng máy quét ở chế độ chờ. Nút nguồn được chiếu sáng màu đỏ.
- > Nhấn nút Công tắc nguồn chính(1) ở vị trí "0".

Sơ đồ sau cho thấy máy quét model WideTEK<sup>®</sup> 36.

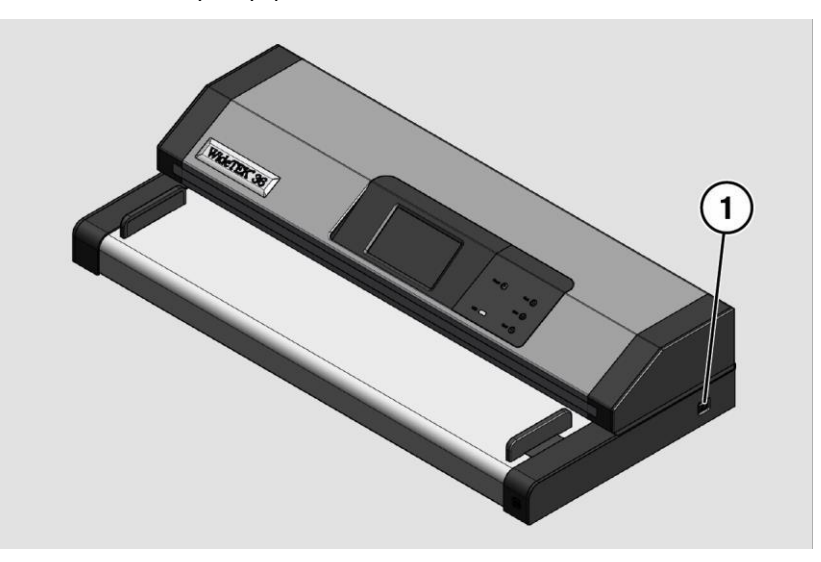

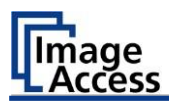

# Thực hiện cài đặt

#### Thay đổi ngôn ngữ menu

Để thay đổi ngôn ngữ menu, hãy tiến hành như sau:

Chạm vào nút LANGUAGE (1).

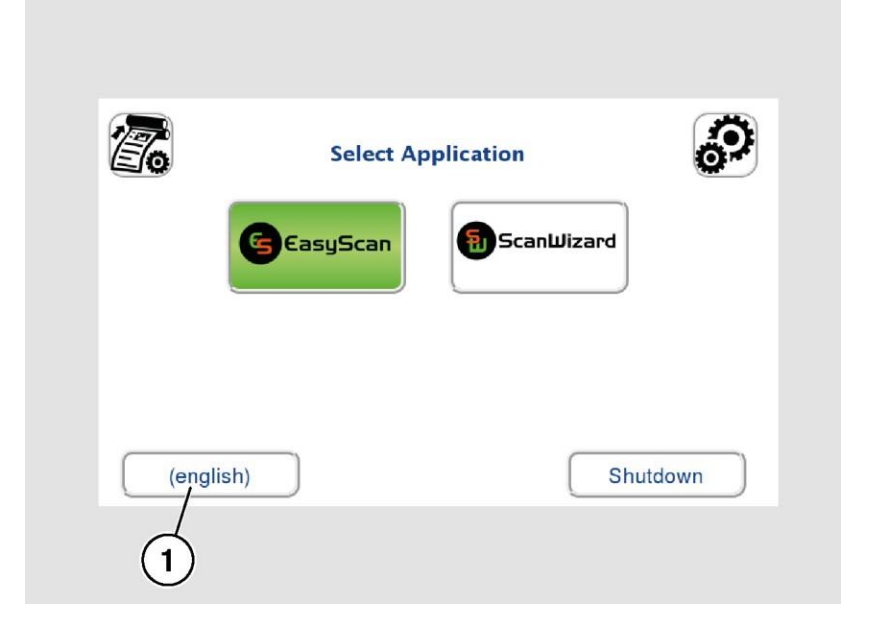

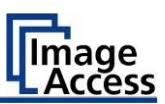

Một cửa sổ để chọn ngôn ngữ xuất hiện.

> Để hiển thị nhiều ngôn ngữ hơn, hãy trượt thanh cuộn (1) xuống dưới.

| 7        | <u> </u>           |
|----------|--------------------|
| čeština  | english            |
| español  | deutsch            |
| français | italiano           |
| 日本語      | lietuvių           |
|          | Ok                 |
| L        | Shutdown (english) |

Nhấn vào ngôn ngữ mong muốn.

Cửa sổ chọn ngôn ngữ được đóng lại. "Màn hình bắt đầu" được hiển thị.

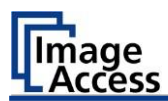

#### Kích hoạt Setup Menu

Để kích hoạt setup menu, bạn phải đăng nhập vào máy quét. Tiến hành như sau:

> Chạm vào GEAR SYMBOL (1). (Biểu tượng bánh răng)

| 26        | Select Ap | plication  | ଚ      |
|-----------|-----------|------------|--------|
| G         | CasyScan  | ScanWizard |        |
|           |           |            |        |
|           |           |            |        |
| (english) |           | Shu        | itdown |

Thực hiện cài đặt

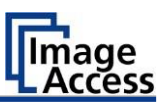

Cửa sổ đăng nhập xuất hiện.

- > Trong cửa sổ đăng nhập, nhập thông tin đăng nhập.
- Để nhập thông tin đăng nhập, chạm bằng ngón tay vào trường nhập tương ứng.

Bàn phím màn hình được hiển thị.

- Nhập từ "Poweruser" trong mục "Username" (1) và "Password" (2).
- Xin lưu ý rằng đầu vào là trường hợp nhạy cảm.

| 1 2                                                                           |  |
|-------------------------------------------------------------------------------|--|
| User Login                                                                    |  |
| Username :                                                                    |  |
| Password :                                                                    |  |
| how:                                                                          |  |
| QWERTYUIOPDELASDFGHJKL $\uparrow \leftarrow \rightarrow Z$ XCVBNM,.123#\$@äáâ |  |
| Ok Cancel                                                                     |  |
|                                                                               |  |

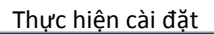

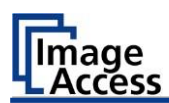

Để hoàn tất đăng nhập, nhấn OK (1).

| User    | Username : Poweruser                       |  |
|---------|--------------------------------------------|--|
|         | Password : Poweruser                       |  |
| Show: 🔽 | 0                                          |  |
|         | qwertyuiopDEL                              |  |
|         | a s d f g h j k l                          |  |
| 1       | $\leftarrow \rightarrow z x c v b n m , .$ |  |
| 12      | 3#\$@ äáâ                                  |  |
|         |                                            |  |
|         |                                            |  |
|         | Ok Cancel                                  |  |

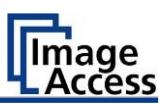

#### Màn hình " Setup Menu " được hiển thị.

|                                           | S2N Setup M                                                           | Menu (           | ? Exit        |  |
|-------------------------------------------|-----------------------------------------------------------------------|------------------|---------------|--|
| White Balance                             | Test Suite                                                            | IP Address       |               |  |
| User Settings                             | Time and Date                                                         | Touchscreen Test |               |  |
|                                           |                                                                       |                  |               |  |
|                                           |                                                                       |                  |               |  |
| WT44-600-0007322f9                        | e7d   192.168                                                         | .1.50   Firmware | Version: X.XX |  |
| White Balance:                            | Hiển thị "White B                                                     | alance" menu phụ |               |  |
| est Suite: Hiển thị "Test Suite" menu phụ |                                                                       |                  |               |  |
| IP Address:                               | Address: Hiển thị "IP Address" menu phụ                               |                  |               |  |
| User Settings:                            | ser Settings: Hiển thị "User Settings" menu phụ                       |                  |               |  |
| Time and Date:                            | Hiển thị "Time an                                                     | d Date" menu phụ |               |  |
| Touchscreen Test:                         | ouchscreen Test: Hiển thị " Display the Touchscreen Test"<br>menu phụ |                  |               |  |

Để chọn menu con từ màn hình "Setup Menu ", chạm ngón tay vào nút trên màn hình.

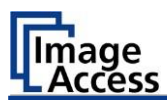

## Perform White Balance - Thực hiện cân bằng trắng

> Trên màn hình "Setup Menu" , chạm vào WHITE BALANCE (1).

|               | S2N Setup I   | Menu             | ? Exit |
|---------------|---------------|------------------|--------|
| White Balance | Test Suite    | IP Address       | Ā      |
| User Settings | Time and Date | Touchscreen Test |        |
|               |               |                  |        |
|               |               |                  |        |
|               |               |                  |        |

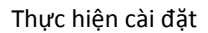

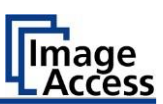

Màn hình "White Balance" được hiển thị.

| Back                | White Bala                   | ance   | ? Exit                |
|---------------------|------------------------------|--------|-----------------------|
| Calibrate           | Delete White Balance<br>Data |        |                       |
|                     |                              |        |                       |
|                     |                              |        |                       |
|                     |                              |        |                       |
|                     |                              |        |                       |
|                     |                              |        |                       |
|                     |                              |        |                       |
| WT44 COO 000700050- | 7d 19216                     | 8.1.50 | FirmwareVersion: X.XX |

Calibrate: Delete White Balance Data: Bắt đầu cân bằng trắng

Xóa dữ liệu cân bằng trắng hiện có

Cân bằng trắng được sử dụng để đảm bảo chất lượng của kết quả quét. Cân bằng trắng sẽ được thực hiện bằng cách sử dụng mục tiêu thử nghiệm. Các mục tiêu thử nghiệm được đánh dấu như sau:

- WT36C-Z-01-A for WideTEK® 36
- WT48-WA-01-A for WideTEK® 44
- WT48-WA-01-A for WideTEK<sup>®</sup> 48.

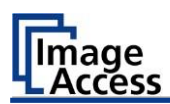

Trước khi bắt đầu quy trình cân bằng trắng, hãy bỏ các hướng dẫn vận chuyển. Để loại bỏ các hướng dẫn vận chuyển, tiến hành như sau:

- > Nhấc các thanh (chặn giấy) hướng dẫn vận chuyển (1) khoảng 5 mm (1.).
- Kéo các thanh (chặn giấy) hướng dẫn vận chuyển (1) vào trong (2.).

Sơ đồ sau cho thấy máy quét model WideTEK<sup>®</sup> 36.

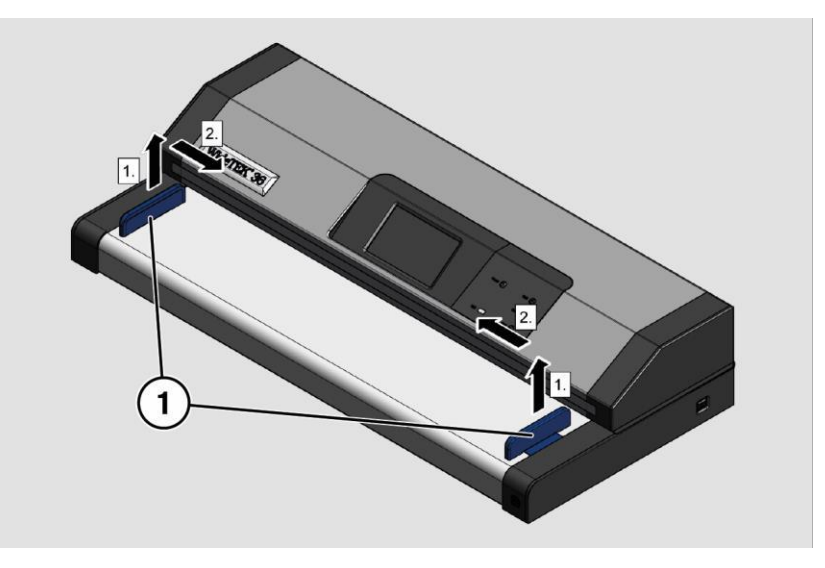

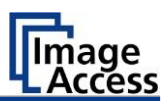

| CHÚ Ý! |                                                                                                    |  |  |
|--------|----------------------------------------------------------------------------------------------------|--|--|
|        | Suy giảm chất lượng quét có thể xảy ra nếu sử dụng mục<br>tiêu kiểm tra không phù hợp cho cân bằng trắng. |  |  |
|        | Đảm bảo rằng mục tiêu kiểm tra không có nếp<br>nhăn, đổi màu, vết rách hoặc thiệt hại khác.               |  |  |
|        | Cất giữ mục tiêu kiểm tra cân bằng trắng ở nơi an toàn<br>được bảo vệ khỏi ánh sáng ban ngày.             |  |  |

Để thực hiện cân bằng trắng, tiến hành như sau:

Định vị mục tiêu thử nghiệm được cung cấp kèm theo máy (1) trong vận chuyển tài liệu như minh họa bên dưới (2).

Mục tiêu thử nghiệm (1) được kéo vào máy quét.

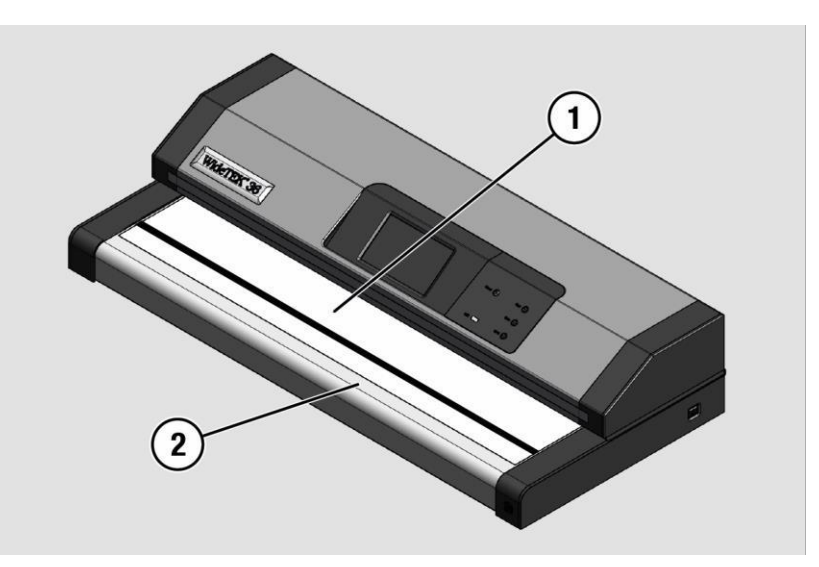
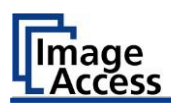

### > Chạm vào CALIBRATE (1).

| Back      | White Bal                    | ance | ? Exit |
|-----------|------------------------------|------|--------|
| Calibrate | Delete White Balance<br>Data |      |        |
|           |                              |      |        |
|           |                              |      |        |
|           |                              |      |        |
|           |                              |      |        |
|           |                              |      |        |
|           |                              |      |        |

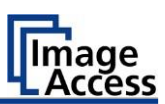

#### > Chạm vào NEXT STEP (1).

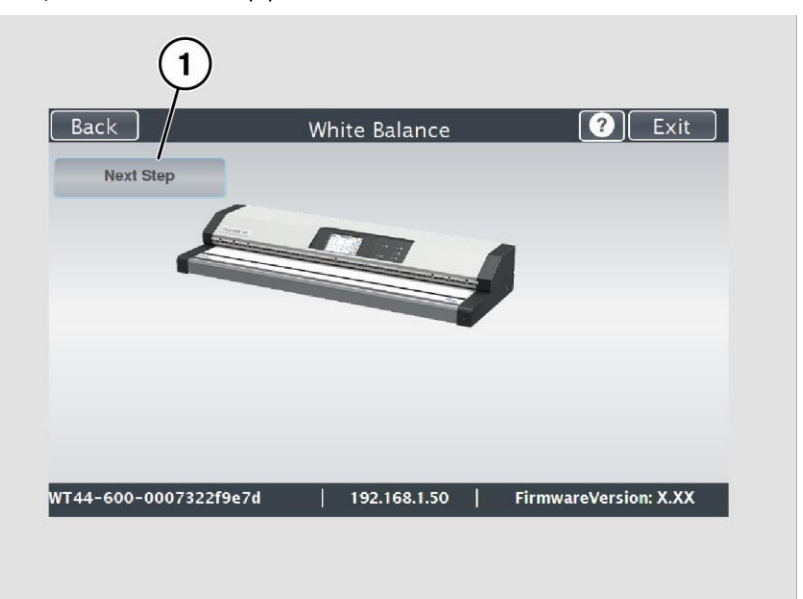

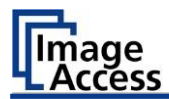

Cân bằng trắng bắt đầu và hiệu chuẩn được thực hiện. Trong cân bằng trắng, một biểu tượng xoay xuất hiện. Mục tiêu thử nghiệm được vận chuyển về phía trước và trở lại. Toàn bộ chuỗi cân bằng trắng mất khoảng 50 giây.

Sau đó, kết quả cân bằng trắng được hiển thị như trong ví dụ dưới đây.

| BACK   |                 | white Balanc          | e   |    |        |
|--------|-----------------|-----------------------|-----|----|--------|
| New Va | lues            |                       |     |    |        |
|        | RE:3.68dB GE:6  | .65dB BE:4.73dB       |     |    |        |
|        | RE:2.98dB GE:6  | .12dB BE:4.13dB       | IR  |    |        |
|        | RO:3.05dB GO:   | 6.16dB BO:4.23d       | B   |    |        |
|        | RO:3.11dB GO:   | 6.27dB BO:4.23d       | В   |    |        |
|        | RE:3.50dB GE:6  | .44dB BE:4.62dB       |     |    |        |
|        | White balance C | 6.510B BO:4.620<br>)K | IB  |    |        |
|        |                 |                       |     |    |        |
|        |                 |                       |     |    |        |
|        |                 |                       |     |    |        |
|        |                 | 1 100 100 1 5         | ~ 1 | El | N 1/11 |

Trên hiệu chuẩn cân bằng trắng không có lỗi, kết quả được hiển thị bằng màu xanh lá cây.

Một kết quả không chính xác được hiển thị màu đỏ. Nếu đây là trường hợp, cân bằng trắng bắt đầu lại.

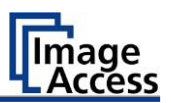

- Để thực hiện lại cân bằng trắng, chạm vào NEW VALUES (2).
- Để trở về menu con trước, chạm BACK (1).
- Để trở về "Màn hình bắt đầu", hãy nhấn EXIT (3).

| ) (                                                                               | 2                                                                                                    | 3                     |
|-----------------------------------------------------------------------------------|----------------------------------------------------------------------------------------------------|-----------------------|
| Back                                                                              | White Balance                                                                                                    | ? Exit                |
| New Values                                                                        |                                                                                                    |                       |
| RE:3.6<br>RO:3.<br>RE:2.5<br>RO:3.<br>RE:3.0<br>RO:3.<br>RE:3.5<br>RO:3.<br>White | i8dB GE:6.65dB BE:4.73dB<br>50dB GO:6.65dB BO:4.73dB<br>18dB GE:6.12dB BE:4.13dB<br>05dB GO:6.16dB BO:4.23dB<br>15dB GO:6.16dB BO:4.23dB<br>15dB GO:6.30dB BE:4.38dB<br>11dB GO:6.27dB BO:4.23dB<br>00dB GE:6.44dB BE:4.62dB<br>50dB GO:6.51dB BO:4.62dB<br>balance OK |                       |
| WT44-600-0007322f                                                                 | 9e7d   192.168.1.50                                                                                                    | FirmwareVersion: X.XX |
|                                                                                   |                                                                                                    |                       |
|                                                                                   |                                                                                                    |                       |

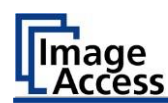

- Để xóa dữ liệu được lưu trữ của hiệu chuẩn cân bằng trắng, hãy nhấn DELETE WHITE BALANCE DATA (2).
- Sau khi xóa dữ liệu được lưu trữ, hãy chạy lại cân bằng trắng, như được mô tả.
- Nếu có vấn đề phát sinh trong quá trình hiệu chỉnh cân bằng trắng, hãy liên hệ hỗ trợ kỹ thuật Image Access, xem phần Hỗ trợ kỹ thuật bắt đầu từ trang 6.
- Để trở về menu con trước, chạm BACK (1).
- Để trở về "Màn hình bắt đầu", hãy nhấn EXIT (3).

|                  | 2               |                       | D |
|------------------|-----------------|-----------------------|---|
| Back             | White Balance   | ? Exit                |   |
| Calibrate        | Data            |                       |   |
|                  |                 |                       |   |
|                  |                 |                       |   |
|                  |                 |                       |   |
| NT44 600 0007277 | F0+74 100168150 |                       |   |
| w144-600-0007322 | 192.168.1.30    | Firmwareversion: X.XX |   |
|                  |                 |                       |   |

Sau khi cân bằng trắng thành công, hãy tiến hành như sau:

- Rút mục tiêu kiểm tra khỏi máy quét.
- Đặt các thanh (chặn giấy)hướng dẫn vận chuyển trở lại vị trí của chúng.
- Cất giữ mục tiêu thử nghiệm ở nơi được bảo vệ khỏi ánh sáng ban ngày.
- Đảm bảo rằng mục tiêu thử nghiệm không bị hư hỏng, uốn cong hoặc bẩn.

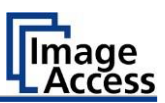

# Chỉ định địa chỉ IP

### Gán thủ công địa chỉ IP

Để tự gán địa chỉ IP, hãy tiến hành như sau:

Trên hiển thị màn hình "Setup Menu", chạm vào IP Address (1).

|                     | S2N Setup     | Menu               | ? Exit       |
|---------------------|---------------|--------------------|--------------|
| White Balance       | Test Suite    | IP Address         | Ē            |
| User Settings       | Time and Date | Touchscreen Test   |              |
|                     |               |                    |              |
|                     |               |                    |              |
| NT44-600-0007322f9e | ⊵7d   192.168 | 3.1.50   FirmwareV | ersion: X.XX |

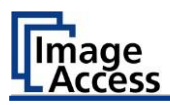

| Màn hình " IP Ado | ress " được | hiển | thị. |
|-------------------|-------------|------|------|
|-------------------|-------------|------|------|

| Back                 | IP Add         | dress               | C Exit            |
|----------------------|----------------|---------------------|-------------------|
| Set network settings | LAN            | Set network setting | s WLAN            |
| IP Address:          | 192.168.72.233 |                     |                   |
| Subnet Mask:         | 255.255.0.0    |                     |                   |
| Default Gateway:     | 192.168.254.2  |                     |                   |
| Reset to Factory     |                |                     |                   |
| IP Configuration I   | Method:        | Manual -            |                   |
| Wirele               | ess LAN:       | No -                |                   |
| [44-600-0007322f9    | e7d   192.     | 168.1.50 Firm       | wareVersion: X.XX |

| Set network<br>settings:                   | Chấp nhận cài đặt mạng được cung cấp |
|--------------------------------------------|--------------------------------------|
| Reset to Factory:                          | Đặt lại về cài đặt gốc               |
| IP Address:                                | Dòngg nhập cho địa chỉ IP            |
| Subnet Mask:                               | Dòng nhập dữ liệu trên subnet mask   |
| Gateway:                                   | Dòng nhập cho địa chỉ cổng gateway   |
| IP Configuration<br>Method<br>Manual/DHCP: | Gán địa chỉ IP bằng tay hoặc tự động |
| Wireless LAN<br>No/Yes                     | Không có hoặc có kết nối mạng WLAN   |

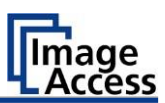

### Chạm vào dòng "IP Address" (1).

| васк                 |            | IP Add | ress      |              | C Exit |
|----------------------|------------|--------|-----------|--------------|--------|
| Set network settings | LAN        |        | Set netwo | ork settings | WLAN   |
| IP Address:          | 192.168.72 | 2.233  |           |              |        |
| Subnet Mask:         | 255.255.   | 0.0    |           |              |        |
| Default Gateway:     | 192.168.2  | 54.2   |           |              |        |
| Reset to Factory     |            | 1      |           |              |        |
| IP Configuration     | Method:    | N      | lanual -  |              |        |
|                      |            |        |           |              |        |

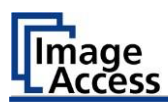

Cửa sổ "IP Address" được hiển thị.

Nhập địa chỉ IP (1).

|          |            | IP Address       |      |       |
|----------|------------|------------------|------|-------|
| Set netw | IP Address |                  |      |       |
| Got Hoth | IP Addres  | ss: 192.168.72.2 | 33   |       |
| IF       | 1 2 3      |                  |      |       |
| Sub      | 4 5 6      |                  |      |       |
| Default  | 7 8 9      |                  |      |       |
|          | ← 0 →      | DEL              |      |       |
| Reset t  |            |                  |      |       |
| IP Cor   |            |                  |      |       |
|          |            |                  | Ok C | ancel |
| _        |            |                  |      |       |

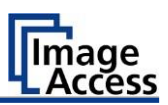

Để xóa một chữ số, di chuyển con trỏ sang phải, phía sau chữ số cần xóa và nhấn DEL (1).

|          |        |       |               | IP Address          | <u> Exit</u>       |
|----------|--------|-------|---------------|---------------------|--------------------|
| Set netw | IP Ad  | dress |               |                     |                    |
| Sernerw  |        | IP Ad | ddres         | s: 192.168.72.233   |                    |
| IF       | 1      | 2     | 3             |                     |                    |
| Sub      | 4      | 5     | 6             |                     |                    |
| Default  | 7      | 8     | 9             | •                   |                    |
| Desett   | ~      | 0     | $\rightarrow$ | DEL                 |                    |
| Keset t  |        |       |               |                     |                    |
| IP Cor   |        |       |               |                     |                    |
|          |        |       |               | Ok                  | Cancel             |
| F44-600· | -00073 | 22f9e | •7d /         | 192.168.1.50   Firi | nwareVersion: X.XX |
|          |        |       | _/_           |                     |                    |

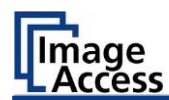

Các phím mũi tên trái (1) và phải (2) bên cạnh số "0" di chuyển con trỏ trong hàng đã chọn.

- Để hoàn thành mục nhập, nhấn OK (3).
- > Thực hiện các cài đặt cho gateway và subnet mask theo cùng một cách.

| Back      |       |        |       | IP Address                           |
|-----------|-------|--------|-------|--------------------------------------|
|           | IP Ad | dress  |       |                                      |
| ver Herwy |       | IP Ad  | ddres | ss: 192.168.72.233                   |
| 1F        | 1     | 2      | 3     |                                      |
| Sub       | 4     | 5      | 6     |                                      |
| Default   | 7     | 8      | 9     | •                                    |
|           | +     | 0      | →     | DEL                                  |
| Heset t   | 1     |        | 1     |                                      |
| IP Cor    | /     |        | /     |                                      |
| 1         | /     | 1      |       | Ok Cancel                            |
| 44-600-   | 00073 | 122/96 | 7d    | 192.168.1.59   FirmwareVersion: X.XX |
|           |       | 1      |       |                                      |

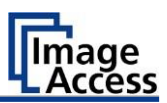

- Để lưu cài đặt mạng, chạm SET NETWORK SETTINGS (2).
- Để trở về menu con trước, chạm BACK (1).
- Để trở về "Màn hình bắt đầu", hãy nhấn EXIT (3).

|                     | IP Ad          | dress       |          | Exit           |
|---------------------|----------------|-------------|----------|----------------|
| et network settings | LAN            | Set network | settings | WLAN           |
| IP Address:         | 192.168.72.233 |             |          |                |
| Subnet Mask:        | 255.255.0.0    |             |          |                |
| Default Gateway:    | 192.168.254.2  |             |          |                |
| Reset to Factory    |                |             |          |                |
| P Configuration     | Method:        | Manual -    |          |                |
| Wirele              | ess LAN:       | No -        |          |                |
| 4-600-0007322f9     | e7d   192      | .168.1.50   | Firmwar  | eVersion: X.XX |
|                     |                |             |          |                |

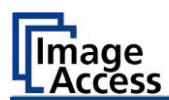

### Tự động Gán địa chỉ IP

Để tự động gán địa chỉ IP, hãy tiến hành như sau:

> Trên màn hình "Setup Menu", chạm vào IP Address (1).

| White Balance | Test Suite    | IP Address       | Ē |
|---------------|---------------|------------------|---|
| User Settings | Time and Date | Touchscreen Test |   |
|               |               |                  |   |
|               |               |                  |   |
|               |               |                  |   |

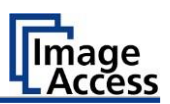

- > Trong menu chọn "IP Configuration Method", chọn mục "DHCP" (3).
- Để trở về menu con trước, chạm BACK (1).
- Để trở về "Màn hình bắt đầu", hãy nhấn EXIT (2).

| Back                | IP Add         | lress                | <b>?</b> Exit   |
|---------------------|----------------|----------------------|-----------------|
| et network settings | LAN            | Set network settings | WLAN            |
| Default Gateway:    | 192.168.254.2  |                      |                 |
| Subnet Mask:        | 255.255.0.0    |                      |                 |
| IP Address:         | 192.168.168.85 |                      |                 |
| Reset to Factory    |                |                      |                 |
| IP Configuration    | Method:        | DHCP -               |                 |
| Wire                | less LAN:      | No -                 |                 |
| 44-600-0007322f     | 9e7d   192.    | 168.1.50   Firmwa    | reVersion: X.XX |

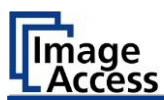

# Sửa đổi cài đặt người dùng

> Trên màn hình "Setup Menu" , chạm vào USER SETTINGS (1).

| /_            | S2N Setup I   | Menu 🤇           | ? Exit |
|---------------|---------------|------------------|--------|
| White Balance | Test Suite    | IP Address       | Ā      |
| User Settings | Time and Date | Touchscreen Test |        |
|               |               |                  |        |
|               |               |                  |        |
|               |               |                  |        |

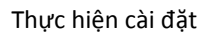

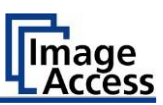

Màn hình "User Settings" được hiển thị.

| Back                       | User Settings          | ? Exit                |
|----------------------------|------------------------|-----------------------|
| Configure GUI<br>Selection | Default                |                       |
| La                         | nguage: english -      |                       |
| Display stand              | oy after: 15 minutes - |                       |
| Screen Sav                 | er after: 10 minutes - |                       |
| Device stand               | oy after: 5 minutes -  |                       |
| Volume                     | 60                     | ·                     |
| T44-600-0007322f9          | e7d   192,168,1,50     | FirmwareVersion: X.XX |

| Configure GUI<br>Selection: | Mở menu con để cài đặt ứng dụng trong màn hình<br>bắt đầu                                                                |
|-----------------------------|----------------------------------------------------------------------------------------------------|
| Default:                    | Cài đặt mặc định của máy quét sẽ được thiết lập lại                                                                      |
| Language:                   | Chọn ngôn ngữ                                                                                                    |
| Display standby<br>after:   | Xác định thời gian không hoạt động, cho đến<br>khi màn hình ngoài tùy chọn và màn hình cảm<br>ứng chuyển sang chế độ chờ |
| Screen Saver after:         | Thời gian không hoạt động được xác định cho đến<br>khi trình bảo vệ màn hình được kích hoạt                              |
| Device standby after:       | Thời gian không hoạt động được xác định cho đến<br>khi máy quét chuyển sang chế độ chờ                                   |
| Volume:                     | Điều chỉnh âm lượng của hệ thống                                                                                         |

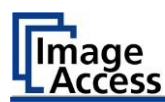

### Select Language - Chọn ngôn ngữ

Để chọn ngôn ngữ, tiến hành như sau:

- Nhấn vào mũi tên trên của menu chọn " Language " để hiển thị danh sách các ngôn ngữ.
- > Nhấn vào ngôn ngữ mong muốn (2).
- Để trở về menu con trước, chạm BACK (1).
- Để trở về "Màn hình bắt đầu", hãy nhấn EXIT (3).

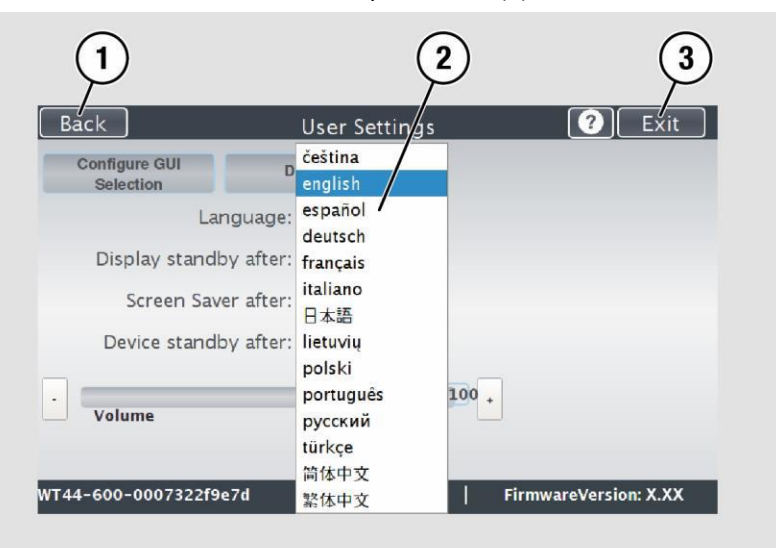

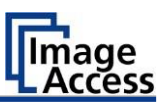

### Đặt thời gian chờ

Để đặt thời gian chờ, hãy tiến hành như sau:

- > Nhấn vào mũi tên lựa chọn của menu lựa chọn.
- > Nhấn vào mục mong muốn (2).
- Thực hiện các cài đặt cho trình bảo vệ màn hình và chế độ chờ của thiết bị theo cùng một cách.
- Để trở về menu con trước, chạm BACK (1).
- Để trở về "Màn hình bắt đầu", hãy nhấn EXIT (3).

|                            | 2 3                                       |
|----------------------------|-------------------------------------------|
| Back                       | User Settings                             |
| Configure GUI<br>Selection | Default                                   |
| Lar                        | guage: 5 minutes 10 minutes               |
| Display stands             | y after: 15 minutes                       |
| Screen Save                | r after: 30 minutes                       |
| Device stands              | y after: 45 minutes<br>1 hour             |
| Volume                     | 2 hours<br>3 hours<br>4 hours<br>Never    |
| T44-600-0007322f9          | 7d   192.168.1.50   FirmwareVersion: X.XX |
|                            |                                           |

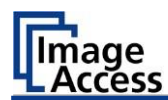

### Điều chỉnh âm lượng

Để điều chỉnh âm lượng âm thanh hệ thống của máy quét, hãy tiến hành như sau:

Trượt nút điều chỉnh âm lượng (4) đến vị trí mong muốn.

Trong cài đặt "0%", âm thanh hệ thống không thể nghe thấy. Trong cài đặt "100%", âm lượng tối đa đạt được.

Ngoài ra, bạn cũng có thể điều chỉnh âm lượng bằng các nút - (5) hoặc + (3).

Để trở về menu con trước, chạm BACK (1).

Để trở về "Màn hình bắt đầu", hãy nhấn EXIT (2).

|                            |                     | 2                     |
|----------------------------|---------------------|-----------------------|
| Back                       | User Settings       | ? Exit                |
| Configure GUI<br>Selection | Default             |                       |
| Lang                       | guage: english -    |                       |
| Display standby            | after: 15 minutes - |                       |
| Screen Saver               | after: 10 minutes - |                       |
| Device standby             | after: 5 minutes -  |                       |
| Volume                     | 60                  |                       |
| VT44-600-0007322f9e7       | 7d   192.168.1.50   | FirmwareVersion: X.XX |
| 5                          | 4 3                 | 5                     |

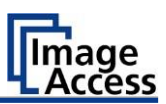

### **Configuring the GUI Selection**

> Chạm vào màn hình "User Settings" trên CONFIGURE GUI SELECTION (1).

| Back                       | User Sett     | ings        | C Exi              | it |
|----------------------------|---------------|-------------|--------------------|----|
| Configure GUI<br>Selection | Default       |             |                    |    |
| Langu                      | lage: en      | glish -     |                    |    |
| Display standby a          | after: 15 mir | utes -      |                    |    |
| Screen Saver a             | after: 10 mir | iutes -     |                    |    |
| Device standby a           | after: 5 mir  | iutes -     |                    |    |
| Volume                     | 60            | •           |                    |    |
| T44-600-0007322f9e7d       | 192.16        | 8.1.50   Fi | rmwareVersion: X.X | x  |

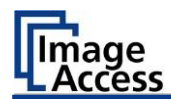

Màn hình "Configure GUI Selection" được hiển thị.

Menu này hiển thị các ứng dụng "EasyScan" và "ScanWizard", có sẵn như là một lựa chọn tiêu chuẩn. Nếu, sau khi hệ thống khởi động, bạn chỉ muốn hiển thị một trong các ứng dụng, hãy tiến hành như sau:

Trong " Show " (1) tắt hộp tương ứng với ứng dụng bạn không muốn hiển thị.

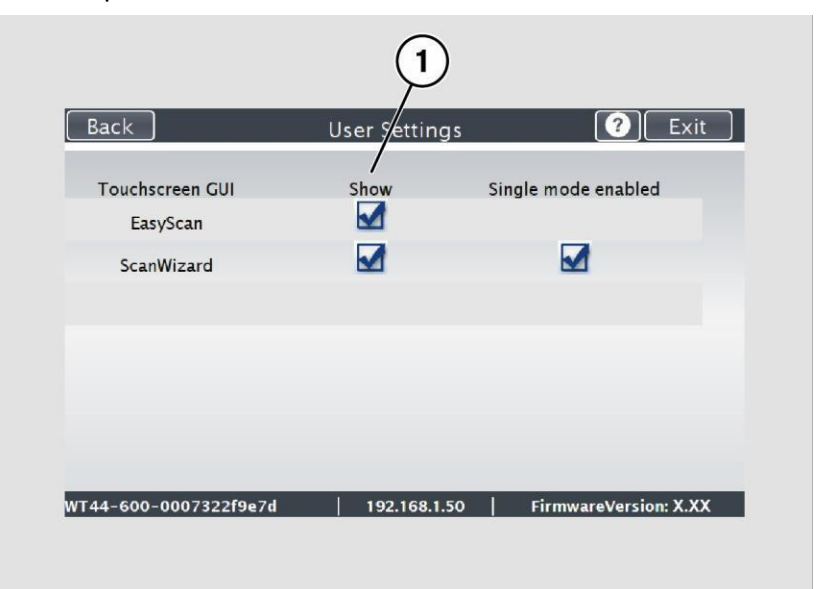

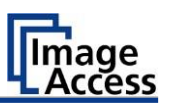

Theo mặc định, chế độ công việc được xác định (vô hiệu hóa hộp kiểm "Single mode enabled").

- Để khởi động ứng dụng ở chế độ độc lập, hãy chọn hộp kiểm "Single mode enabled" (2).
- Để trở về menu con trước, chạm BACK (1).
- Để trở về "Màn hình bắt đầu", hãy nhấn EXIT (3).

|                             |               | 2 3                      |
|-----------------------------|---------------|--------------------------|
| Back                        | User Settings | ? Exit                   |
| Touchscreen GUI<br>EasyScan | Show          | /<br>Single mode enabled |
| ScanWizard                  |               |                          |
|                             |               |                          |
|                             |               |                          |
|                             |               |                          |
| VT44-600-0007322f9e7d       | 192.168.1.50  | FirmwareVersion: X.XX    |

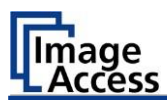

# Đặt thời gian và ngày

> Trên màn hình "Setup Menu", chạm vào TIME and DATE (1).

|               | S2N Setur     | Menu 🕻           | ? Exit |
|---------------|---------------|------------------|--------|
| White Balance | Test Suite    | IP Address       | Ē      |
| User Settings | Time and Date | Touchscreen Test |        |
|               |               |                  |        |
|               |               |                  |        |
|               |               |                  |        |

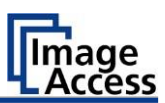

Màn hình "Time and Date" xuất hiện.

| Back                    | Time ar           | nd Date        | ?           | Exit       |
|-------------------------|-------------------|----------------|-------------|------------|
| Enter new tir           | ne: 9 🕻 : 41 🕻    |                |             |            |
| Enter new da            | ate: 18.10.2016   | 6 Store time a | nd date     |            |
|                         |                   |                |             |            |
|                         |                   |                |             |            |
|                         |                   |                |             |            |
|                         | Time Zone: Europe | e/Berlin -     |             |            |
|                         |                   |                |             |            |
|                         |                   |                |             |            |
| WT44-600-00073          | 22f9e7d   192     | .168.1.50      | FirmwareVer | sion: X.XX |
|                         |                   |                |             |            |
| Enter new time:         | Nhập giờ và p     | hút bằng ca    | ác phím mî  | ii tên     |
| Enter new date:         | Mở lịch để đặ     | t ngày         |             |            |
| Store time and<br>date: | Chấp nhận cáo     | c giá trị đặt  |             |            |
| Time Zone:              | Chọn múi giờ      |                |             |            |

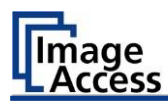

Để đặt thời gian, hãy tiến hành như sau:

- > Nhấn vào dòng "Enter new time".
- Để đặt thời gian sau, chạm vào mũi tên lên (2).
- Để đặt thời gian sớm hơn, hãy nhấn vào mũi tên xuống (2).
- Để lưu thời gian sửa đổi, bấm vào STORE TIME AND DATE (3).
- Để trở về menu con trước, chạm BACK (1).
- Để trở về "Màn hình bắt đầu", hãy nhấn EXIT (4).

| 1 2 3 4   Back Time and Date ? Exit                          |  |
|--------------------------------------------------------------|--|
| Enter new time: 9 : 41                                       |  |
| Enter new date: 18.10.2016 Store time and date               |  |
| Time Zone: Europe/Berlin -                                   |  |
| WT44-600-0007322f9e7d   192.168.1.50   FirmwareVersion: X.XX |  |
|                                                              |  |

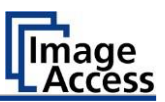

Để đặt ngày, hãy tiến hành như sau:

> Nhấn vào "Enter new date".

Lịch (3) được hiển thị.

- Chọn ngày thích hợp trong lịch (3).
- Để đặt tháng và năm, hãy nhấn các phím mũi tên (2, 4) ở đầu lịch.
- Để đặt ngày, hãy nhấn vào ngày tương ứng trong lịch.
- Để lưu ngày, bấm vào STORE TIME AND DATE (5).
- Để trở về menu con trước, chạm BACK (1).
- Để trở về "Màn hình bắt đầu", hãy nhấn EXIT (6).

| 1              |       | 2         | )     | (     | 3     | )     |        | 4 5 6                 |
|----------------|-------|-----------|-------|-------|-------|-------|--------|-----------------------|
| ack            |       | $\square$ | Tin   | ne a  | hd I  | Dat   | e      | C Exit                |
| Enter new time | : 9   | • :       | 41    | :/    |       |       |        |                       |
| Enter new date |       | 1 5       | 3 10  | 2/1   | 6     | Store | e tirr | e and date            |
|                | d     | 1         | Octol | ber 2 | 016   |       | C      | 7                     |
| _              | Sun   | Mon       | Tue   | Wed   | Thu   | Fri   | Sat    |                       |
|                |       |           |       |       |       |       | 1      |                       |
|                | 2     | 3         | 4     | 5     | 6     | 7     | 8      |                       |
|                | 9     | 10        | 11    | 12    | 13    | 14    | 15     |                       |
| -              | 16    | 17        |       | 19    | 20    | 21    | 22     |                       |
|                | 23    | 24        | 25    | 26    | 27    | 28    | 29     |                       |
|                | 30    | 31        |       |       |       |       |        |                       |
| 4-600-0007322  | f9e7d |           | 1     | 192   | 2.168 | .1.50 | )      | EirmwareVersion: X XX |

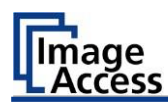

- Để chọn múi giờ, hãy nhấn vào mũi tên chọn (4). Một danh sách lựa chọn với các múi giờ khả dụng được hiển thị.
- Chọn múi giờ thích hợp.
- Dể lưu múi giờ, nhấp STORE TIME AND DATE (2).
- Để trở về menu con trước, chạm BACK (1).
- Để trở về "Màn hình bắt đầu", hãy nhấn EXIT (3).

|                       |                      | 2            | 3         |
|-----------------------|----------------------|--------------|-----------|
| Back                  | Time and Date        |              | Exit      |
| Enter new time: 9     | : 41                 |              |           |
| Enter new date:       | 18.10.2016 Store tir | me and date  |           |
|                       |                      |              |           |
|                       |                      |              |           |
|                       |                      |              |           |
| Time Zo               | ne: Europe/Berlin    |              |           |
|                       |                      |              |           |
| WT44-600-0007322f9e7d | 192.168.1.50         | FirmwareVers | ion: X.XX |
|                       |                      |              |           |
|                       | 4                    |              |           |

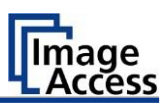

# Perform Test Suite - Thực hiện Test Suite

> Trên màn hình "Setup Menu", chạm vào TEST SUITE (1).

| White Balance | Test Suite    | IP Address       | Ā |
|---------------|---------------|------------------|---|
| User Settings | Time and Date | Touchscreen Test |   |
|               |               |                  |   |
|               |               |                  |   |
|               |               |                  |   |

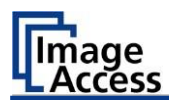

Màn hình "Test Suite" được hiển thị.

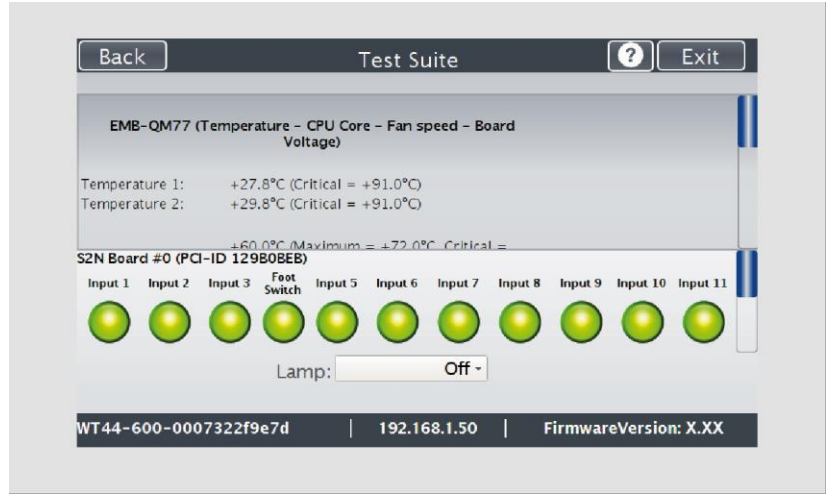

| Hiển thị các giá trị hiện tại cho:<br>Nhiệt độ của lõi PCB và CPU, tốc độ quạt, điện áp<br>PCB                                           |
|----------------------------------------------------------------------------------------------------|
| Đầu vào sẽ luôn xuất hiện màu xanh                                                                                                    |
| Khi nhấn vị trí kết thúc, công tắc chân hoặc nút<br>nguồn, màn hình sẽ chuyển từ màu xanh sang<br>màu đỏ, miễn là nhấn công tắc hoặc nút |
| Kiểm tra chức năng: Lamp On, Top, Bottom,<br>Default, Off                                                                                |
|                                                                                                    |

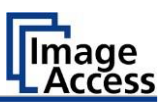

### Kiểm tra chức năng đèn LED

Để kiểm tra xem đèn LED có hoạt động tốt không, chọn từ menu "Lamp" nhấp mục"Lamp On" (3).

Đèn LED được chiếu sáng.

- Để trở về menu con trước, chạm BACK (1).
- Để trở về "Màn hình bắt đầu", hãy nhấn EXIT (2).

| Back                           |                                | Test Si                          | uite       |            | ?               | Exit     |
|--------------------------------|--------------------------------|----------------------------------|------------|------------|-----------------|----------|
| EMB-QM77                       | (Temperature - Ci<br>Volta     | 'U Core - Fan s<br>ge)           | peed – Boa | rd         |                 |          |
| emperature 1:<br>emperature 2: | +27.8°C (Crit<br>+29.8°C (Crit | cal = +91.0°C)<br>cal = +91.0°C) |            |            |                 |          |
| 2N Board #0 (PC                | +60.0°C (Max                   | imum = +72 0                     | C Critical |            |                 |          |
| Input 1 Input 2                | Input 3 Foot I<br>Switch       | nput 5 Input 6                   | Input 7    | Input 8 In | iput 9 Input 10 | Input 11 |
| 00                             |                                | 00                               | 0          | 0 (        |                 |          |
|                                | Lamp                           | :                                | Off -      |            |                 |          |
| T44-600-00                     | 07322f9e7d                     | 192.10                           | 68.1.50    | Fin        | nwareVersio     | n: X.XX  |

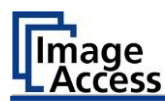

### Kiểm tra chức năng bàn đạp chân tùy chọn

Để kiểm tra xem hệ thống bàn đạp chân có được hệ thống phát hiện hay không, nhấn công tắc chân được kết nối.

Trường "Foot Switch" (3) được hiển thị màu đỏ. Nhấn công tắc chân được hệ thống phát hiện.

- Để trở về menu con trước, chạm BACK (1).
- Để trở về "Màn hình bắt đầu", hãy nhấn EXIT (2).

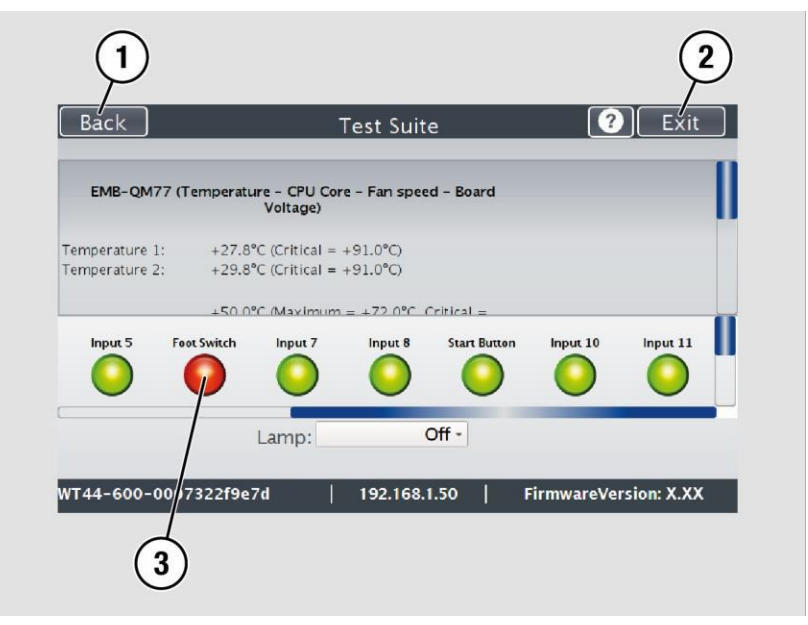

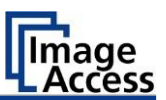

#### Kiểm tra chức năng nút nguồn Power

Để kiểm tra xem việc nhấn nút nguồn có được hệ thống nhận ra hay không, nhấn và giữ nút nguồn trong một hoặc hai giây.

Trường "Start Button" (3) được hiển thị màu đỏ. Nhấn nút nguồn được hệ thống phát hiện.

- Để trở về menu con trước, chạm BACK (1).
- Để trở về "Màn hình bắt đầu", hãy nhấn EXIT (2).

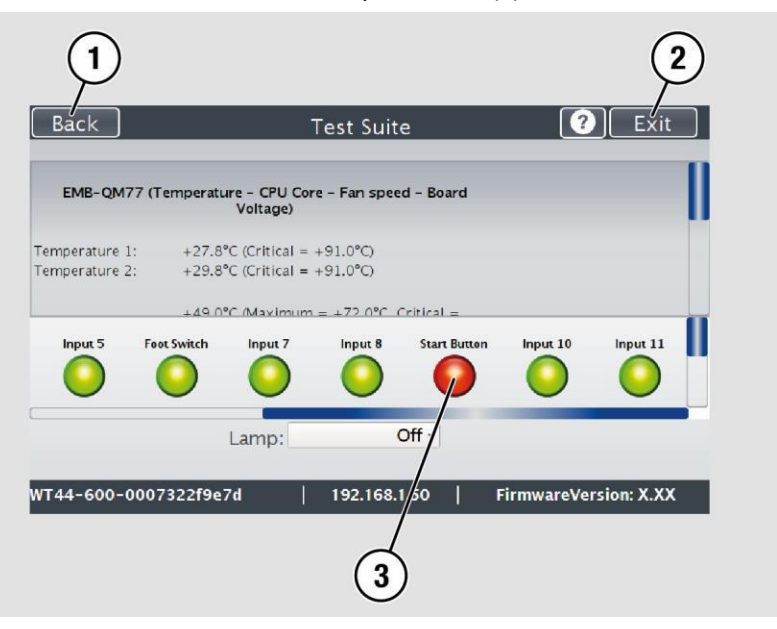

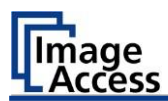

# **Touchscreen Test**

Để kiểm tra chức năng của màn hình cảm ứng khi chạm vào, hãy tiến hành như sau:

> Trên màn hình "Setup Menu" chạm vào TOUCHSCREEN TEST (1).

|               | S2N Setup I   | Menu             | ?) Exit |
|---------------|---------------|------------------|---------|
| White Balance | Test Suite    | IP Address       | Ā       |
| User Settings | Time and Date | Touchscreen Test |         |
|               |               |                  |         |
|               |               |                  |         |
|               |               |                  |         |

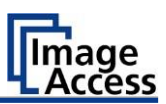

Màn hình "Touchscreen test" được hiển thị.

- Chạm bằng ngón tay trên màn hình tương ứng (2). Các đường chéo phải chạy cùng vị trí với ngón tay.
- > To end the "Touchscreen test", tap STOP TOUCHSCREEN TEST (1).

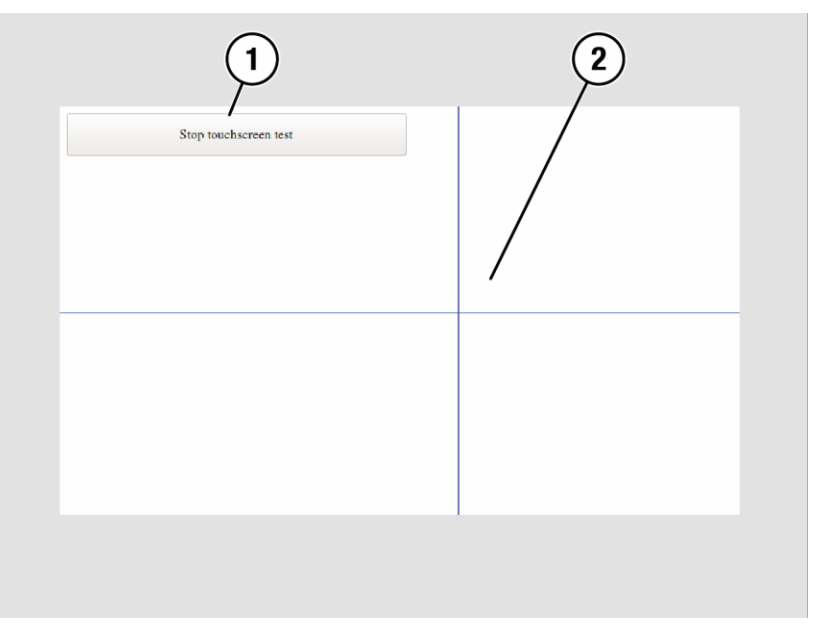

"Màn hình bắt đầu" được hiển thị.

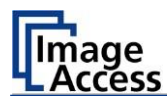

# Thông số kỹ thuật

# Thông số kỹ thuật máy quét WideTEK® 36/44/48

# **Optical System WideTEK® 36**

| Kích thước tài liệu tối đa | 970 mm / 38,2 inch                                                                                                    |
|----------------------------|----------------------------------------------------------------------------------------------------|
| Độ rộng quét               | 915 mm / 36 inch                                                                                                    |
| Độ phân giải máy quét      | 1200 × 1200 dpi<br>(optional 9600 × 9600 dpi<br>nội suy)                                                                                                    |
| Độ phân giải quang học     | 1200 × 600 dpi                                                                                                    |
| Kích thước pixel           | 9,3 × 9,3 μm                                                                                                    |
| Loại cảm biến              | 3 x CCD ba màu, đóng gói và<br>chống bụi                                                                                                    |
| Độ đậm của màu             | 16 bit grayscale (internal resolution)                                                                                                    |
|                            | 48 bit color (internal resolution)                                                                                                    |
| Độ phân giải cảm biến      | 67.500 pixels (3 x 22.500)                                                                                                    |
| Chế độ quét                | 24 bit color, 8 bit color indexed,                                                                                                    |
|                            | 8 bit grayscale, bitonal, halftone                                                                                                    |
| Định dạng tệp              | Multipage PDF (PDF/A) and TIFF,<br>JPEG, JPEG 2000, PNM, PNG, BMP,<br>TIFF (Raw, G3, G4, LZW, JPEG),<br>AutoCAD DWF, JBIG, DjVu, DICOM,<br>PCX, Postscript, EPS, Raw data |
| Chiếu sáng WideTEK® 36     |                                                                                                    |
| Nguồn sáng                 | Hai đèn với đèn LED trắng,<br>khuếch tán quang tích hợp                                                                                                    |
| Thời gian làm nóng đèn     | None. Độ sáng tối đa sau khi bật.                                                                                                    |
| Thay đổi nhiệt độ gây ra   | None                                                                                                    |
| Bức xạ UV / IR             | None                                                                                                    |
| Tuổi tho của đèn LED       | 50 000 giờ (thường)                                                                                                    |

# Technical Specifications

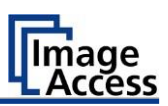

### **Optical System WideTEK® 44**

| Kích thước tài liệu tối đa | 1300 mm / 51.2 inch                                             |
|----------------------------|-----------------------------------------------------------------|
| Độ rộng quét               | max. 1118 mm / 44 inch                                          |
| Độ phân giải máy quét      | 1200 × 1200 dpi<br>(optional 9600 × 9600 dpi<br>interpolated)   |
| Độ phân giải quang học     | 1200 × 600 dpi                                                  |
| Kích thước pixel           | 9,3 × 9,3 μm                                                    |
| Loại cảm biến              | 4 x CCD ba màu, đóng gói và<br>chống bụi                        |
| Độ đậm của màu             | 16 bit grayscale (internal resolution)                          |
|                            | 48 bit color (internal resolution)                              |
| Độ phân giải cảm biến      | 90.000 pixels (4 x 22.500)                                      |
| Chế độ quét                | 24 bit color, 8 bit color indexed,                              |
|                            | 8 bit grayscale,                                                |
|                            | bitonal, halftone                                               |
| Định dạng tệp              | Multipage PDF (PDF/A) and TIFF, JPEG, JPEG 2000, PNM, PNG, BMP, |
|                            | TIFF (Raw, G3, G4, LZW, JPEG),                                  |
|                            | AutoCAD DWF, JBIG, DjVu, DICOM,                                 |
|                            | PCX, Postscript, EPS, Raw data                                  |
|                            |                                                                 |

## Chiếu sáng WideTEK<sup>®</sup> 44

| Nguồn sáng               | Hai đèn với đèn LED trắng,<br>khuếch tán quang tích hợp |
|--------------------------|---------------------------------------------------------|
| Thời gian làm nóng đèn   | None. Độ sáng tối đa sau khi bật.                       |
| Thay đổi nhiệt độ gây ra | None                                                    |
| Bức xạ UV / IR           | None                                                    |
| Tuổi thọ của đèn LED     | 50,000 giờ (thường)                                     |
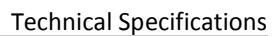

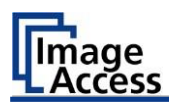

| Optical System WideTEK <sup>®</sup> 48 |                                                                    |
|----------------------------------------|--------------------------------------------------------------------|
| Kích thước tài liệu tối đa             | 1270 mm / 50 inch                                                  |
| Scan width                             | max. 1219 mm / 48 inch                                             |
| Độ phân giải máy quét                  | 1200 × 1200 dpi<br>(optional 9600 × 9600 dpi<br>interpolated)      |
| Độ phân giải quang học                 | 1200 × 600 dpi                                                     |
| Kích thước pixel                       | 9,3 × 9,3 μm                                                       |
| Loại cảm biến                          | 4 x CCD ba màu, đóng gói và<br>chống bụi                           |
| Độ đậm của màu                         | 16 bit grayscale (internal resolution)                             |
|                                        | 48 bit color (internal resolution)                                 |
| Độ phân giải cảm biến                  | 90.000 pixels (4 x 22.500)                                         |
| Chế độ quét                            | 24 bit color, 8 bit color indexed, 8 bit grayscale,                |
|                                        | bitonal, halftone                                                  |
| Định dạng tệp                          | Multipage PDF (PDF/A) and TIFF,<br>JPEG, JPEG 2000, PNM, PNG, BMP, |
|                                        | TIFF (Raw, G3, G4, LZW, JPEG),                                     |
|                                        | AutoCAD DWF, JBIG, DjVu, DICOM, PCX, Postscript, EPS, Raw data     |
| Chiếu sáng WideTEK <sup>®</sup> 48     |                                                                    |
| Nguồn sáng                             | Hai đèn với đèn LED trắng,<br>khuếch tán quang tích hợp            |
| Thời gian làm nóng đèn                 | None. Độ sáng tối đa sau khi bật.                                  |
| Thay đổi nhiệt độ gây ra               | None                                                               |
| Bức xạ UV / IR                         | None                                                               |
| Tuổi thọ của đèn LED                   | 50,000 giờ (thường)                                                |

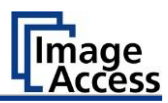

# Điều kiện môi trường xung quanh

| Nhiệt độ môi trường trong quá<br>trình hoạt động | +5 to +40 °C               |
|--------------------------------------------------|----------------------------|
| Nhiệt độ bảo quản                                | 0 to +60 °C                |
| Độ ẩm tương đối                                  | 20 to 80% (non-condensing) |
| Tiếng ồn                                         | ≤ 35 dB(A) (Scanning)      |
|                                                  | ≤ 25 dB(A) (Standby)       |

# Dữ liệu điện

### Nguồn Cung cấp điện bên ngoài

| Điện áp đầu vào    | 100–240 Vac  |
|--------------------|--------------|
| Tần số             | 47–63 Hz     |
| Điện áp đầu ra     | 24 Vac       |
| Cường độ dòng điện | 6,25 A       |
| Tiêu chuẩn ECO     | CEC Level VI |

#### Scanner

| Điện áp đầu vào       | 24 V DC  |
|-----------------------|----------|
| Input current (fused) | max. 5 A |

### Sự tiêu thụ năng lượng WideTEK® 36

| Chế độ ngủ       | ≤ 0,5 W   |
|------------------|-----------|
| Chế độ chờ       | ca. 5,2 W |
| Sẵn sàng để quét | < 50 W    |
| Quét             | < 95 W    |

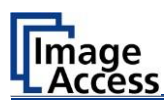

#### Power consumption WideTEK<sup>®</sup> 44/48

| Chế độ ngủ       | ≤ 0,5 W   |
|------------------|-----------|
| Chế độ chờ       | ca. 6,5 W |
| Sẵn sàng để quét | < 60 W    |
| Quét             | < 120 W   |

# Thông số kỹ thuật tài liệu

| Độ dài tài liệu  | up to 500 m / 20.000 inch <sup>1</sup> |
|------------------|----------------------------------------|
| Trọng lượng giấy | any                                    |
| Độ dày tài liệu  | 2,5 mm / 0,1 inch max.                 |

<sup>1</sup>Độ dài tài liệu tối đa phụ thuộc vào độ phân giải quét và chế độ quét.

### Kích thước và trọng lượng WideTEK® 36

|   | Máy quét (H × W x D)                         | 228 x 1095 x 507 mm  |
|---|----------------------------------------------|----------------------|
|   | Máy quét có chân đế (H × W x D)              | 1070 x 1095 x 507 mm |
|   | Trọng lượng máy quét                         | 43 kg                |
|   | Trọng lượng sàn / bao gồm<br>bắt giấy        | 18,5/20,7 kg         |
|   | Hộp vận chuyển (H × W x D)                   | 470 x 1200 x 800 mm  |
|   | Trọng lượng, sẵn sàng để vận<br>chuyển       | 80 kg                |
|   | Hộp vận chuyển - BDL² (H × W x D)            | 670 x 1200 x 800 mm  |
|   | Trọng lượng, sẵn sàng để vận<br>chuyển - BDL | 125 kg               |
| 2 | Hệ thống máy quét kèm theo                   |                      |

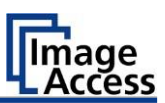

# Kích thước và trọng lượng WideTEK® 44/48

| Máy quét (H x W x D)                                  | 228 x 1425 x 507 mm  |
|-------------------------------------------------------|----------------------|
| Máy quét có chân đế (H x W x D)                       | 1070 x 1425 x 507 mm |
| Trọng lượng máy quét                                  | 53 kg                |
| Trọng lượng sàn / bao gồm<br>bắt giấy                 | 20/22 kg             |
| Hộp vận chuyển (H x W x D)                            | 470 x 1600 x 800 mm  |
| Trọng lượng, sẵn sàng để vận<br>chuyển                | 100 kg               |
| Hộp vận chuyển - máy quét BDL²<br>(H x W x D)         | 670 x 1600 x 800 mm  |
| Trọng lượng, sẵn sàng để vận<br>chuyển - máy quét BDL | 151 kg               |
| <sup>2</sup> Hệ thống máy quét kèm theo               |                      |

Kết thúc tài liệu Kỹ thuật Công ty TNHH Bookeye Việt Nam

15-03-2020